## 携帯電話のメール受信設定について

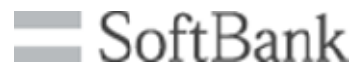

→「設定する」を選択 →登録完了画面が表示され、 「OK」を選択し、設定完了です。

## SoftBankユーザー向け ドメインの自動許可設定を追加

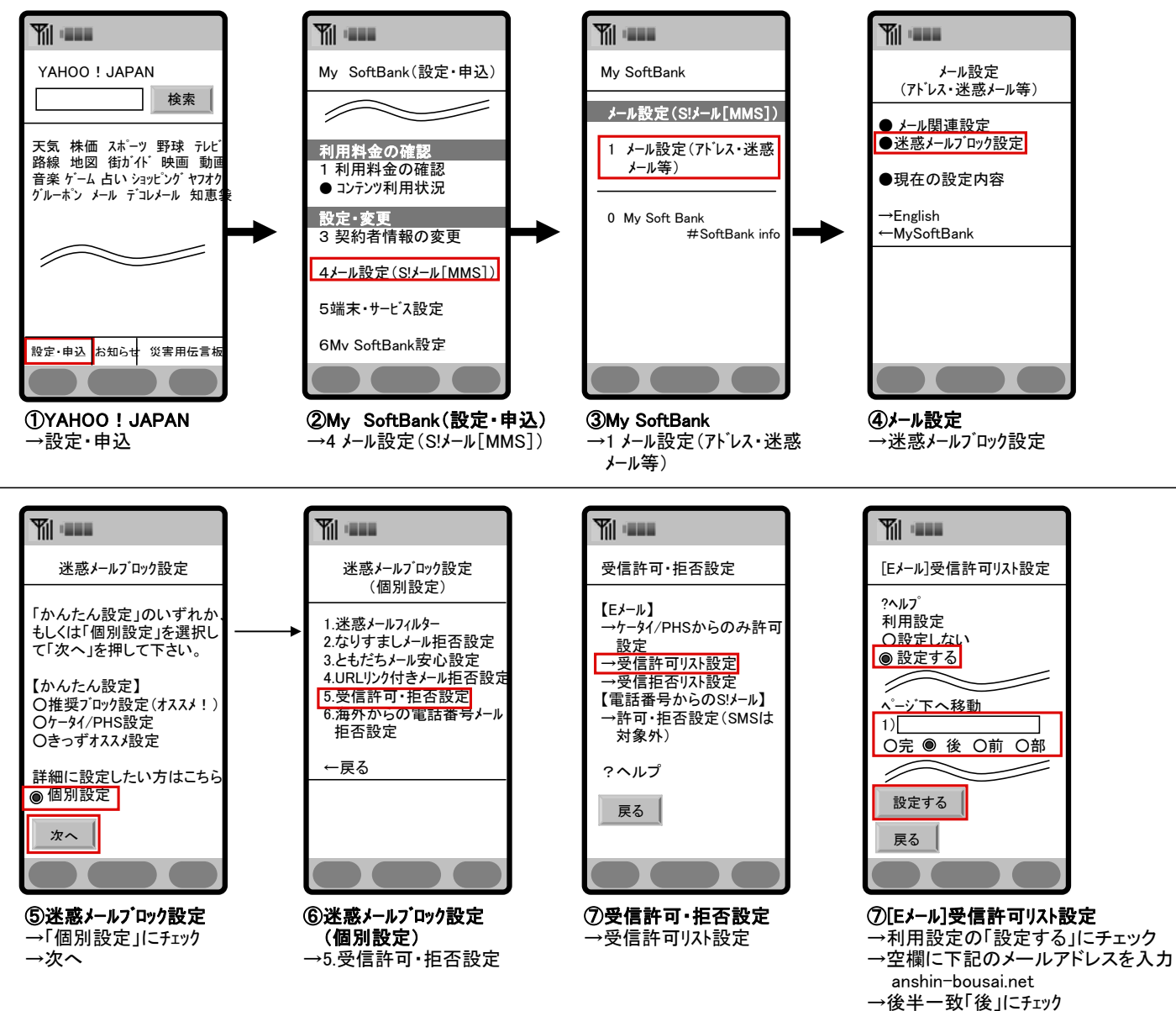